## Tutorial – COMO ACESSAR O PORTAL DE ESTUDOS:

**1º passo:** Já realizado o acesso em seu "Portal do aluno" anteriormente, no menu lateral localize "Portal de Estudos". Assim, será redirecionado para ao nosso ambiente Moodle;

|       | Arapugar 🗮                       |                               |                    |
|-------|----------------------------------|-------------------------------|--------------------|
|       | Início                           | Alphigh 📌 Fapuga              | 🙁 novca-onesação 🥣 |
|       | Acadêmico <                      |                               |                    |
| B     | Secretaria <                     | seja bem-vindo ao seu portal. | ×                  |
| (8)   | Contratos                        | <b>≰</b> 1 Últimos Avisos     |                    |
| CIII. | Financeiro                       |                               |                    |
| *     | Portal de Estudos                |                               |                    |
| 8     | Minha biblioteca                 |                               |                    |
|       | Biblioteca                       |                               |                    |
|       | Vestibular                       |                               |                    |
|       | Avaliação Institucional<br>(CPA) |                               |                    |
|       | Eventos                          |                               |                    |
| Z"    | Validação de<br>Documentos       |                               |                    |

## 2º passo: Este é o seu ambiente para estudo;

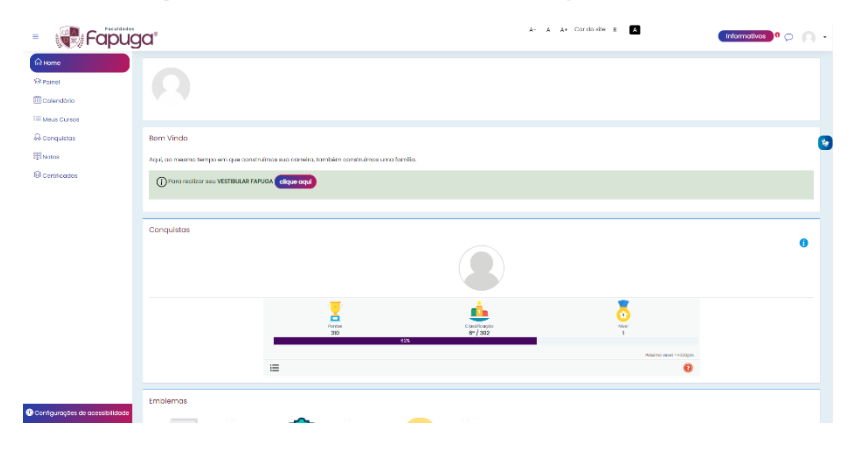